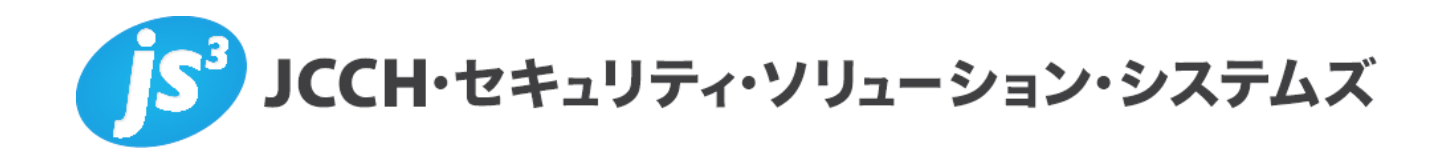

# プライベートCA Gléas ホワイトペーパー

File Transfer Protocol (FTP) でのクライアント証明書認証

Ver.1.0 2014 年 6 月

Copyright by JCCH Security Solution Systems Co., Ltd., All Rights reserved

- JCCH・セキュリティ・ソリューション・システムズ、JS3 およびそれらを含むロゴは日本および他の国における株式会社 JCCH・セキュリティ・ソリューション・システムズの商標または登録商標です。Gléas は株式会社 JCCH・セキュリティ・ソリューション・システムズの商標です。
- ・その他本文中に記載されている製品名および社名は、それぞれ各社の商標または登録商標です。
- ・ Microsoft Corporation のガイドラインに従って画面写真を掲載しています。

# 目次

| 1. はじる  | めに                | 4  |
|---------|-------------------|----|
| 1.1.    | 本書について            | 4  |
| 1.2.    | 本書における環境          | 4  |
| 2. FTP  | サーバの設定            | 5  |
| 2.1.    | ファイルのアップロード       | 5  |
| 2.2.    | proftpd.conf の編集  | 6  |
| 2.3.    | tls.conf の編集      | 6  |
| 2.4.    | ProFTPD の再起動      | 7  |
| 3. Gléa | s の管理者設定          | 8  |
| 3.1.    | UA(ユーザ申込局)設定      | 8  |
| 4. PC て | きの操作              | 8  |
| 4.1.    | クライアント証明書のインポート   | 8  |
| 4.2.    | FTP クライアントの設定・接続1 | 0  |
| 4.3.    | コマンドラインからの接続1     | 11 |
| 5. 問い   | 合わせ1              | 1  |

# 1. はじめに

## 1.1. 本書について

本書では、弊社製品「プライベートCA Gléas」で発行したクライアント証明書・ を利用して、FTP通信で認証をおこなう環境を構築するための設定例を記載しま す。

本書に記載の内容は、弊社の検証環境における動作を確認したものであり、あら ゆる環境での動作を保証するものではありません。弊社製品を用いたシステム構 築の一例としてご活用いただけますようお願いいたします。

弊社では試験用のクライアント証明書の提供も行っております。検証等で必要な 場合は、最終項のお問い合わせ先までお気軽にご連絡ください。

## 1.2. 本書における環境

本書における手順は、以下の環境で動作確認を行っています。

▶ FTPサーバ: Ubuntu Server 14.04 LTS

ProFTPD 1.3.5rc3 Server & mod\_tls 2.4.5 / OpenSSL 1.0.1f

(Ubuntuのパッケージを利用)

※以後、「FTPサーバ」と記載します

- > JS3 プライベートCA Gléas (バージョン1.11)
  ※以後、「Gléas」と記載します
- > クライアントPC : Windows 8.1 Pro 64bit

GUIクライアント: SmartFTP 6.0.2024.0 評価版

CUIクライアント: curl 7.36.0 (x86\_64-pc-win32)

※以後、「PC」と記載します

以下については、本書では説明を割愛します。

- Ubuntu ServerやFTPサーバのセットアップ
- Gléasでのユーザ登録やクライアント証明書発行等の基本設定
- PCでのネットワーク設定等の基本設定

これらについては、各製品のマニュアルをご参照いただくか、各製品を取り扱っている販売店にお問い合わせください。

# **2.** FTPサーバの設定

## 2.1. ファイルのアップロード

次のファイルを FTP サーバにアップロードします。 ファイル名、アップロード先ディレクトリ共にサンプルとなります。本書では以下 の名前であることを前提に記載します。

|               | ファイル名          | アップロード先ディレクトリ名※        |
|---------------|----------------|------------------------|
| CA 証明書        | ia1.pem        | /etc/pki/tls/ca_certs/ |
| サーバ証明書        | ssl-server.crt | /etc/pki/tls/server/   |
| 秘密鍵           | ssl-server.key | /etc/pki/tls/server/   |
| 証明書失効リスト(CRL) | crl_ia1.pem    | /etc/pki/tls/crls/     |

※ 各ディレクトリが存在しない場合は新規に作成してください。

#### 【CA 証明書】

Gléas では次の URL から取得できます。

http://{Gléas のホスト名 or IP アドレス}/crl/ia1.pem

ファイルのアップロード後、以下のコマンドで CA 証明書のハッシュリンクを作成 しておきます。

c\_rehash /etc/pki/tls/ca\_certs/

※tls.conf で TLSCACertificatePath ディレクティブを使う場合。TLSCACertificateFile ディレクテ ィブを使う場合は不要です

【サーバ証明書・秘密鍵】

Gléas からダウンロードしたサーバ証明書は PKCS#12 という形式になっているため、PEM 形式に変換・分離する必要があります。

1) PKCS#12 ファイルより証明書を取得

openssl pkcs12 -in ssl-server.p12 -clcerts -nokeys -out ssl-server.crt

2) PKCS#12 ファイルより秘密鍵を取得

openssl pkcs12 -in ssl-server.p12 -nocerts -nodes -out ssl-server.key 秘密鍵は root をオーナーにし、パーミッションを 400 にすることを変更します。

【証明書失効リスト(CRL)】 Gléas では CRL ファイルは次の URL から取得できます。 http://{Gléas のホスト名 or IP アドレス}/crl/crl\_ia1.pem ファイルのアップロード後、以下のコマンドで CRL ファイルのハッシュリンクを作成しておきます。

c\_rehash /etc/pki/tls/crls/

※tls.conf で TLSCARevoatoinPath ディレクティブを使う場合。TLSCARevocationFile ディレク ティブを使う場合は不要です

認証局で証明書を失効しても、FTP サーバ上の CRL が自動的に更新されることは ありません。また、NextUpdate の日付を過ぎた CRL は無効な情報と判断され、 ProFTPD は全ての接続を拒否します。

新たに証明書を失効した時や NextUpdate の日付が過ぎる前に、新しい CRL を取得 して、既存の CRL と置き換える必要があります。

Gléas では、CRL は HTTP(または LDAP)を用いてダウンロード可能です。以下の処理を cron などで定期的に実施することを推奨します。

- CRL 取得処理手順:
- 1) 認証局のリポジトリから wget 等で CRL ファイルを取得する
- 2) 正常にダウンロード出来たことを確認して、/etc/pki/tls/crls/のファイルを上書き コピーする
- 3) ProFTPD を再起動(もしくはリロード)する

※c\_rehash を再度実行する必要はありません

## 2.2. proftpd.conf の編集

proftpd.conf(/etc/proftpd/proftpd.conf)ファイルを以下の通り編集します。

FTPS を有効にするため以下の行のコメントアウトをはずします。

Include /etc/proftpd/tls.conf

# 2.3. tls.conf の編集

tls.conf (/etc/proftpd/tls.conf) ファイルを以下の通り編集します。

以下のディレクティブのコメントアウトをはずして SSL を有効にします。 TLSEngine TLSLog TLSProtocol

# TLSRSACertificateFile ディレクティブのコメントアウトをはずしてサーバ証明書 ファイルをフルパスで指定します。

TLSCertificateFile /etc/pki/tls/server/ssl-server.crt

TLSRSACertificateKeyFile ディレクティブのコメントアウトをはずしてサーバ証明 書に対応する秘密鍵ファイルをフルパスで指定します。

TLSCertificateFile /etc/pki/tls/server/ssl-server.key

TLSCACertificatePath ディレクティブを追加し、CA 証明書ファイルが置かれたディレクトリを指定します。

TLSCACertificatePath /etc/pki/tls/ca\_certs/

TLSCARevocationPath ディレクティブを追加し、証明書失効リストが置かれたディレクトリを指定します。

TLSCACertificatePath /etc/pki/tls/crls/

クライアント証明書要求を有効化するために、TLSVerifyClient ディレクティブのコ メントアウトをはずして、クライアント証明書要求を有効にします。

```
TLSVerifyClient on
```

FTP サーバへの接続を SSL のみに制限したい場合は、TLSRequired ディレクティ ブを有効にします。

TLSRequired

on

TLSUserName ディレクティブを利用すると、証明書の内容と FTP ログインに利用 するユーザ ID との一致をチェックすることができます。

以下は証明書サブジェクトのコモンネーム(すなわち、Gléas でのアカウント名) と、FTP ログインで利用するユーザ名の一致をチェックする場合の例となります。 なお一致する場合は、FTP クライアントのパスワード入力は不要となります。 TLSUserName CommonName

## 2.4. ProFTPD の再起動

tls.conf ファイルの編集が完了したら、ProFTPD を再起動します。 「netstat –a | grep ftp」を実行して、以下の行が表示されれば正常に起動していま す。何も表示されない場合、設定を確認してください。

tcp6 0 0 [::]:ftp [::]:\* LISTEN

以上で、ProFTPD の設定は終了です。

# 3. Gléasの管理者設定

GléasのUA(申込局)より発行済み証明書をPCにインポートできるよう設定します。 ※下記設定は、Gléas納品時等に弊社で設定を既に行っている場合があります

## 3.1. UA (ユーザ申込局) 設定

GléasのRA(登録局)にログインし、画面上部より[認証局]をクリックし[認証局一 覧]画面に移動し、設定を行うUA(申込局)をクリックします。

> UA 申込局 ▶<u>Gleas Generic UA</u> Gleas デフォルト申込局

[申込局詳細]画面が開くので、[基本設定]部分で以下の設定を行います。

- [証明書ストアへのインポート]をチェック
- [証明書ストアの選択]で[ユーザストア]を選択
- 証明書のインポートを一度のみに制限する場合は、[インポートワンスを利用する]にチェック

| ☑ 証明書ストアへのインポート | 証明書ストアの種類      | ユーザストア | • |
|-----------------|----------------|--------|---|
| 🗖 ダウンロードを許可     | 🗹 インボートワンスを利用す | -3     |   |

設定終了後、[保存]をクリックし設定を保存します。 各項目の入力が終わったら、 [保存]をクリックします。

# 4. PC での操作

## 4.1. クライアント証明書のインポート

Internet ExplorerでGléasのUAサイトにアクセスします。 ログイン画面が表示されるので、GléasでのユーザIDとパスワードを入力しログイン します。

| ●エンドユーザロ         | グイン [UA]                    |
|------------------|-----------------------------|
| -د<br>اتر<br>الق | ザID、バスワードを入力して口<br>ンしてください。 |
| トユーザID           |                             |
| ▶パスワード           |                             |
|                  | ロダイン                        |
| <u>□ザID・パス</u>   | <u>ワードを忘れたら…</u>            |

ログインすると、ユーザ専用ページが表示されます。

[証明書のインポート]ボタンをクリックすると、クライアント証明書のインポートが 行われます。

※初回ログインの際は、ActiveXコントロールのインストールを求められるので、画面の指示に従 いインストールを完了してください。

| 3 <u>-</u>                                    | 012107-2                                         |            |      |              |
|-----------------------------------------------|--------------------------------------------------|------------|------|--------------|
| レユーザ情                                         | 青報 · · · · · · · · · · · · · · · · · · ·         |            |      |              |
| ▶ユーザ                                          | 登録日時:2011/07                                     | //19 13:48 |      |              |
|                                               |                                                  |            |      |              |
| >ユーザID∶ι                                      | user01                                           |            |      |              |
| > ユーザID : ι<br>> パスワード :                      | user01<br>• ******                               |            |      |              |
| > ユーザID : (<br>> パスワード :<br><b>、 証明書作</b>     | user01<br>: ************************************ |            |      |              |
| > ユーザID : i<br>> バスワード :<br><b>、 証明書情</b>     | user01<br>: ************************************ |            |      |              |
| > ユーザD::<br>>パスワード:<br>* 証明書情<br>* 発行済み計<br># | user01<br>: ************************************ | รับราน     | 有効期限 | 証明書ストアヘインポート |

「インポートワンス」を有効にしている場合は、インポート完了後に強制的にログ アウトさせられます。再ログインしても[証明書のインポート]ボタンは表示されず、 再度のインポートを行うことはできません。

| レーザ情報                   | _                        | _      | _                      | _                        |  |
|-------------------------|--------------------------|--------|------------------------|--------------------------|--|
| ユーザ ο                   | 1 さんのページ                 |        |                        |                          |  |
| ▶ ユーザ情報                 | 题                        |        |                        |                          |  |
| ▶ユーザ                    | 登録日時:2011/07/19          | 13:48  |                        |                          |  |
| >ユーザID:use<br>>バスワード:** | er01                     |        |                        |                          |  |
| <b>兼</b> 証明書情報          | 嘏                        |        |                        |                          |  |
| ► 994-2\$ 7.=T0D        | t-th.                    |        |                        |                          |  |
| ▶ 第17済の証明               |                          | 241770 |                        |                          |  |
| #<br><u>\$</u> 1        | 光行7回<br>JCCH-SSS demo CA | #10865 | 有X/J基PRK<br>2017/04/21 | 証明書ストアヘインホート<br>ダウンロード済み |  |
| :                       |                          | :      | :                      | :                        |  |

# 4.2. FTP クライアントの設定・接続

SmartFTPでの接続設定では、ユーザ名のみとします。

(2.3項の通り、tls.confファイルでTLSUserNameディレクトリが設定されている前提)

|              | New Connectio                 | n ×      |
|--------------|-------------------------------|----------|
| 一般           |                               |          |
| 📋 URLØ       | 貼り付け                          |          |
| プロトコル        | FTPS (Explicit)               | ~        |
| ホスト          | server.example.local          | Port: 21 |
| パス           |                               | (オプション)  |
| ログイン タイナ     | り ユーザー名のみ                     | ¥        |
| ユーザー名        | user01                        |          |
| パスワード        |                               |          |
|              |                               |          |
|              |                               |          |
| Add to favor | ites                          |          |
| Name:        | server.example.local - user01 | ✔自動      |
| ¥Quick Con   | nect                          |          |
|              |                               | OK キャンセル |

[プロパティ] > [TLS]のClient Certificateで、クライアント証明書を[enable]にして接 続に利用する証明書をドロップダウンリストより選択します。

|                                                                                                    | Properties                                                                                                    |
|----------------------------------------------------------------------------------------------------|----------------------------------------------------------------------------------------------------|
| ✓ General      Local      Ø URL      ✓ Transfer      ▲ ASCII / Binary      ▲ ASCII / Binary      ▲ ASCII / Binary      ▲ ASCII / Binary      ▲ ASCII / Binary      ▲ ASCII / Binary      ▲ ASCII / Binary      ▲ ASCII / Binary      ▲ ASCII / Binary      ▲ ASCII / Binary      ▲ ASCII / Binary      ▲ Integrity      ▲ Performance      ▲ Proortky      ▲ Performance      ▲ Proorky      ▲ Devel      ▲ Speed Limits      ◆ Connection      ▲ Proxy      ▲ TLS      ▲ Compression      ▲ FXP      ◆ Connection      ▲ Proxy      ▲ TLS      ▲ Proxy      ▲ Bookmarks | TLS  Server certificate  Show warning if the cert provided by the server is not trusted.  Use default settings ♥  Client Certificate  Enable  v  user01 |
| Edit default favorite                                                                                                    | OK      キャンセル                                                                                                    |

その後、ログインをおこなうとクライアント証明書認証がおこなわれ、FTPサーバ へのログインがおこなわれます。

その際に、tls.confファイルのTLSLogディレクティブで指定したファイルに認証ログ が残ります(以下はその抜粋です)。

mod\_tls/2.4.5[12345]: TLS/TLS-C requested, starting TLS handshake mod\_tls/2.4.5[12345]: CRL store present, checking client certificate against configured CRLs mod\_tls/2.4.5[12345]: CA CRL: Issuer: CN=demoCA, DC=COM, DC=JCCH-SSS, lastUpdate: May 30 05:30:36 2014 GMT, nextUpdate: Jun 29 05:30:36 2014 GMT mod\_tls/2.4.5[12345]: CRL store present, checking client certificate against configured CRLs mod\_tls/2.4.5[12345]: Client: CN = user01, DC = COM, DC = JCCH-SSS mod\_tls/2.4.5[12345]: TLSv1/SSLv3 connection accepted, using cipher DHE-RSA-AES256-GCM-SHA384 (256 bits) mod\_tls/2.4.5[12345]: matched client cert CommonName 'user01' to user 'user01' mod\_tls/2.4.5[12345]: TLS/X509 TLSUserName 'CommonName' check successful for user 'user01'

# 4.3. コマンドラインからの接続

以下、cURLを用いた接続確認例を記します。引数などの詳細はcURLのマニュアル をご参照ください。

curl --ssl ftp://fqdn/ --user username:password --cert username.cer --key username.key --cacert gleascert.cer --verbose ※本書の設定内容であれば、password部分は何を指定しても構いません ※証明書ファイル (.P12ファイル) をダウンロードして、証明書と秘密鍵を分けておく必要があ ります (2.1項のサーバ証明書を分割する手順と同じです)。

# 5. 問い合わせ

ご不明な点がございましたら、以下にお問い合わせください。
 ■Gléasや検証用の証明書に関するお問い合わせ
 株式会社JCCH・セキュリティ・ソリューション・システムズ
 Tel: 050-3821-2195
 Mail: sales@jcch-sss.com